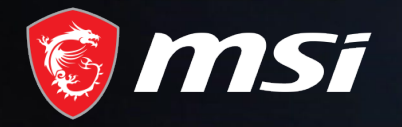

#### Christmas Giveaway iPhone 15 PRO Redemption Process

#### MADE FOR GAMERS & CREATORS

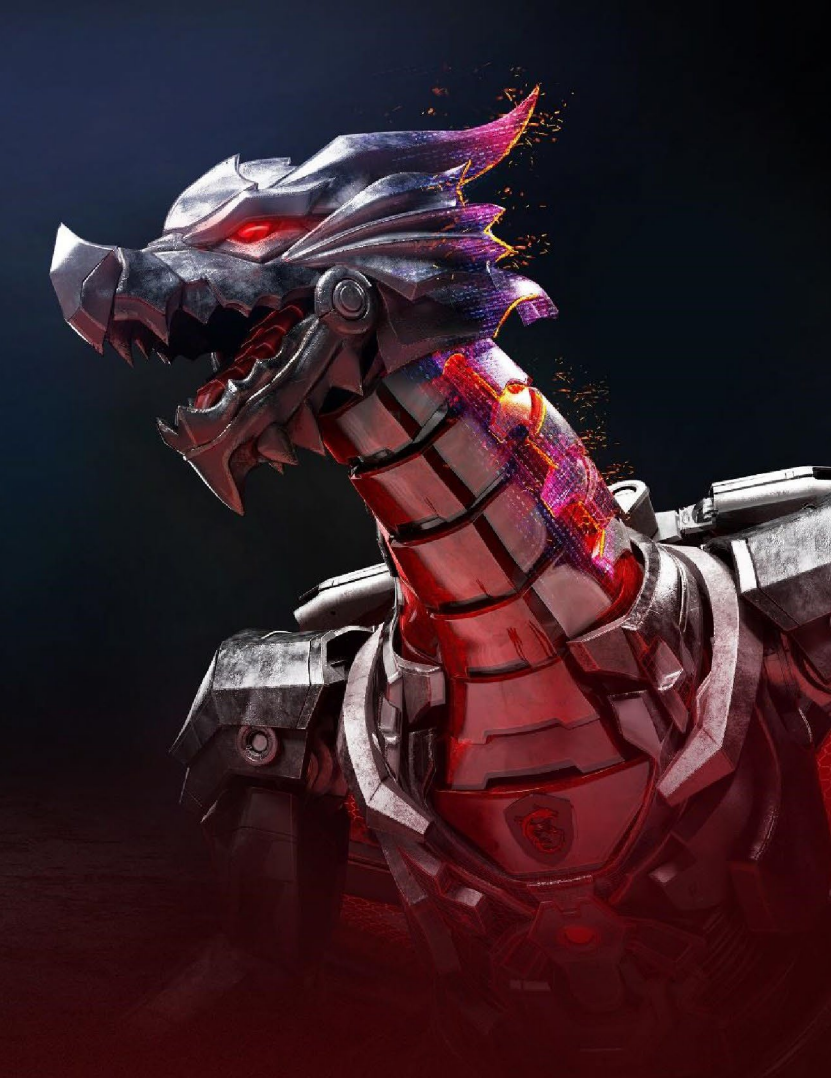

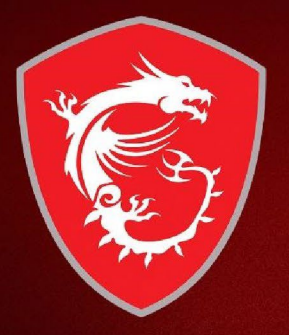

## First step: Register your Product

#### Step 1 : Register/Login to MSI Member Center

SUPPORT

MSI PRODUCTS ODM SOLUTIONS COMMUNITY WHAT'S NEW

| 0 | 0 | 0 |
|---|---|---|
| X | V | Q |

| MSI is committed to respectin                                                                                                    | g and protecting your privacy.               |
|----------------------------------------------------------------------------------------------------|----------------------------------------------|
| The information you are providing here w                                                                                                    | ill help us provide you with better service. |
| Items marked with * are                                                                                                    | required for application                     |
| Email *                                                                                                    |                                              |
|                                                                                                    |                                              |
| Password *                                                                                                    | Confirm Password *                           |
|                                                                                                    |                                              |
| First Name *                                                                                                    | Last Name                                    |
| Region / Location *                                                                                                    | Contact Number                               |
| Select 🗸                                                                                                    |                                              |
| Subscribe Latest Information Please check the box on the newsletter you want to subscribe, and p By Cloking. I have read and agree to the MSI Privacy Policies MSI Reward Program By cloking. Lates to the MSI Reward Program Terms and condition Become a member todg to exam points, get exclude offfers, speal Learn more about the benefits of the MSI Reward Program | res (Sand) to confirm,                       |
|                                                                                                    |                                              |
| I acknowledge and agree to MSI Privacy Policy *                                                                                                    |                                              |
| I acknowledge and agree to <u>MSI Privacy Policy</u> *                                                                                                    |                                              |
| I acknowledge and agree to <u>MSI Privacy Bolicy</u> * Ceptcha* 24 + 2  Citedomat                                                                                                    |                                              |
| I acknowledge and agree to MSI Privacy Policy *       Captona *       24 + 2       Craformat                                                                                                    |                                              |
| I acknowledge and agree to MSI Environ Bollov *       Captoha*       24 + 2       CReformat                                                                                                    |                                              |

#### Step 2 : Go to product registration page

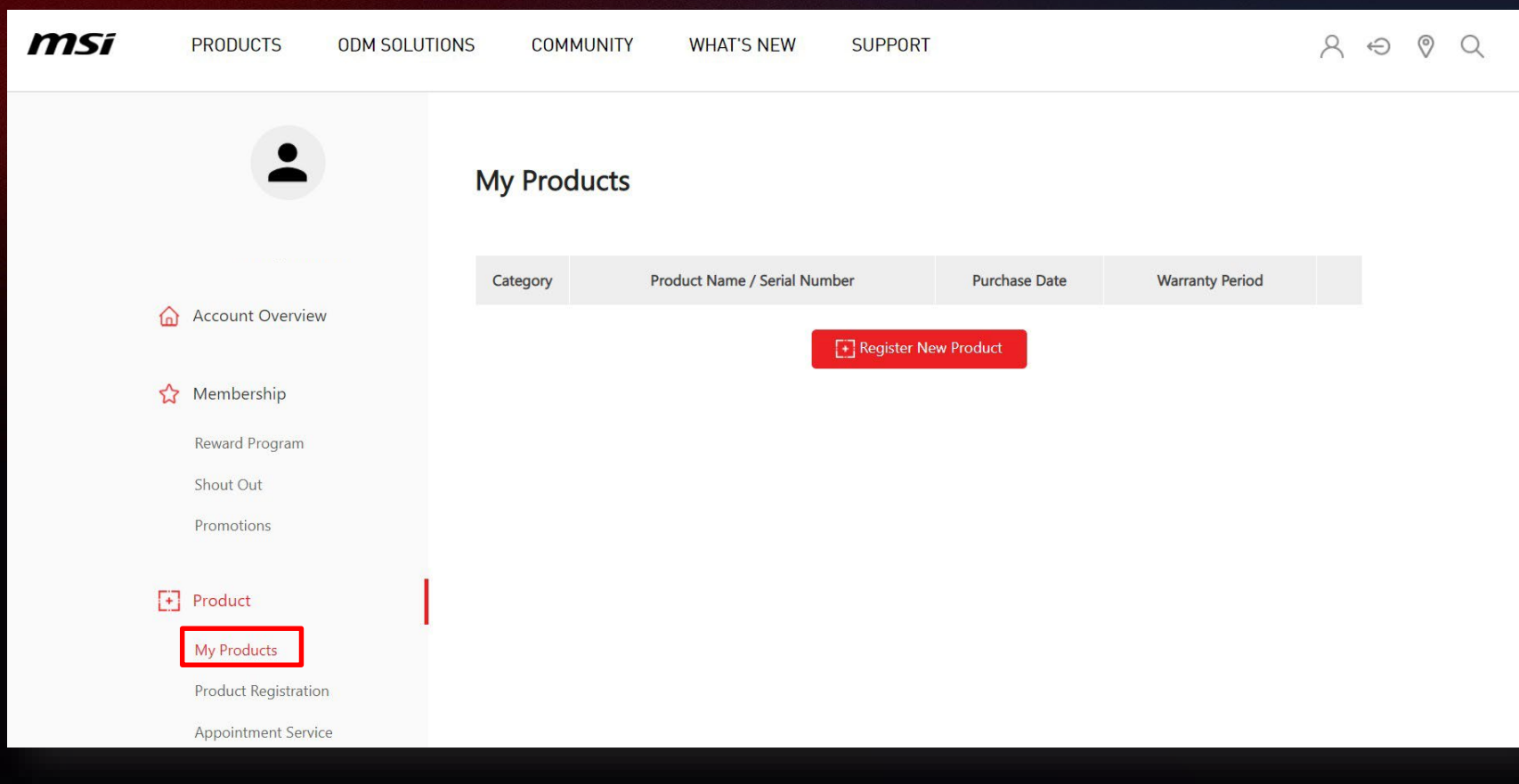

#### Step 3 : register a new product

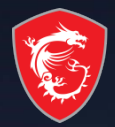

| <b>PRODUCTS</b> | ODM SOLUTIONS COMMU | UNITY WHAT  | 'S NEW SUPPORT               |               |                 | $\land \ominus \oslash \land$ |
|-----------------|---------------------|-------------|------------------------------|---------------|-----------------|-------------------------------|
|                 |                     | My Products |                              |               |                 |                               |
|                 |                     | Category    | Product Name / Serial Number | Purchase Date | Warranty Period |                               |
| Ac              | ccount Overview     |             | 💽 Register Nev               | w Product     |                 |                               |
| <b>☆</b> Me     | embership           |             |                              |               |                 |                               |
| Re              | eward Program       |             |                              |               |                 |                               |
| Sh              | nout Out            |             |                              |               |                 |                               |
| Pro             | omotions            |             |                              |               |                 |                               |
| • Pro           | oduct               |             |                              |               |                 |                               |
| Му              | y Products          |             |                              |               |                 |                               |
| Pro             | oduct Registration  |             |                              |               |                 |                               |
| Ap              | opointment Service  |             |                              |               |                 |                               |
| 預               | 約查詢                 |             |                              |               |                 |                               |

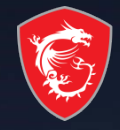

# Step 4 : Click on the product to learn how to identify the S/N number

| msi | PRODUCTS ODM SC      |                         |                              |                            |                     | ×           | \$ €         |          |     |
|-----|----------------------|-------------------------|------------------------------|----------------------------|---------------------|-------------|--------------|----------|-----|
|     | -                    |                         | How to Ide                   | ntify Product Seria        | I Number ?          |             |              |          |     |
|     |                      | Laptop                  | All-in-One PC                | Desktop                    | Monitor             | Motherboard |              |          |     |
|     | 🛕 Account Ove        | Graphics Card           | PC Case                      | Gaming Gear                | Gaming Chair        | BBB         | Step 4       |          |     |
|     | 🏠 Membership         | Annua Contrat. Internet |                              |                            |                     |             |              |          |     |
|     | Reward Program       |                         | BA3T01946000V                |                            |                     |             |              |          |     |
|     | Shout Out            |                         | How to Identify Product Se   | ial Number ?               |                     |             |              |          |     |
|     | Promotions           |                         | *Please pay attention to the | differences between "0" an | d "O", "1" and "l". |             |              | × A e    | 0 Q |
|     | Product              | 1                       |                              |                            | Register            |             |              |          |     |
|     | My Products          |                         |                              |                            |                     |             |              |          |     |
|     | Product Registration |                         |                              |                            |                     |             |              | tode     |     |
|     | Appointment Service  |                         |                              |                            |                     |             |              | Step 4   |     |
|     | 預約查詢                 |                         |                              |                            |                     |             |              | _        |     |
|     |                      |                         |                              |                            | Reward Pro          | pre-        |              |          |     |
|     |                      |                         |                              |                            | Shout Out           |             | Mail Colling | S/N numb | )e  |
|     |                      |                         |                              |                            |                     |             |              |          |     |
|     |                      |                         |                              |                            | Product             |             |              |          |     |
|     |                      |                         |                              |                            | My Product          |             | Back         |          |     |
|     |                      |                         |                              |                            | Product Reg         | 141         |              |          |     |
|     |                      |                         |                              |                            | Appointme           | it Service  |              |          |     |

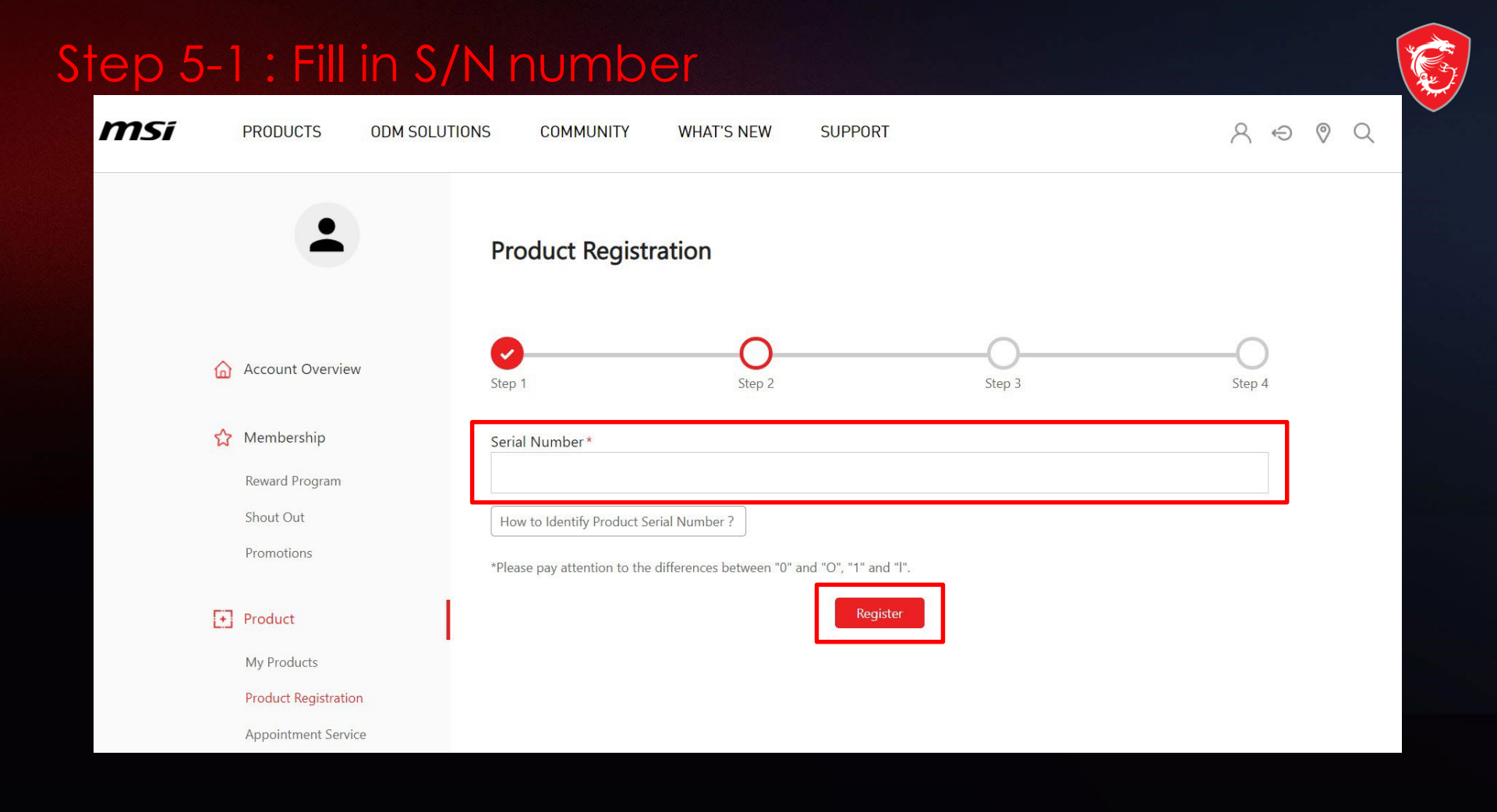

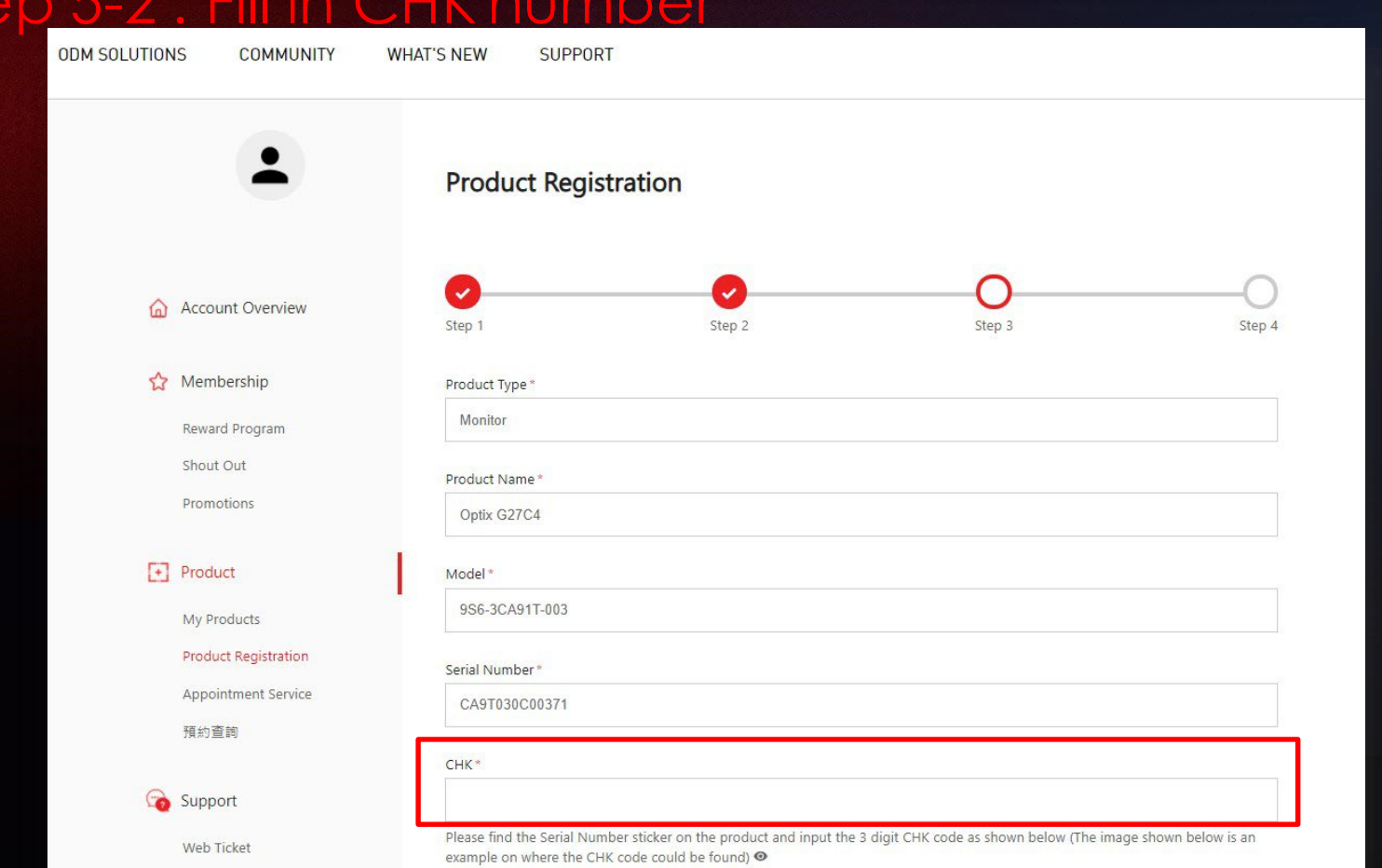

#### Step 5-2 : Fill in CHK number

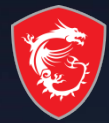

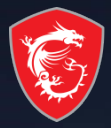

#### Step 5-3: Complete the product registration form

 $\bigstar$ 

upload the

| ALL AND ALL SALES |                   | CHK                                                                                                    |
|-------------------|-------------------|----------------------------------------------------------------------------------------------------|
|                   | Support           |                                                                                                    |
|                   | Web Ticket        | Please find the Serial Number sticker on the product and input the 3 digit CHK code as shown below (The image shown below is an example on where the CHK code could be found) $\Theta$ |
|                   | Ticket History    |                                                                                                    |
|                   | Apply for Service |                                                                                                    |
|                   | Repair Inquiry    | Select                                                                                                    |
|                   | Live Chat         | Store Name *                                                                                                    |
|                   |                   | Select ~                                                                                                    |
| B                 | Account           |                                                                                                    |
|                   | My Profile        | Purchase Date "                                                                                                    |
|                   | Login Management  |                                                                                                    |
|                   | Change Password   | Where did you purchase the product *                                                                                                    |
|                   | Subscribe         | Retail store     Online retailer     Reseller                                                                                                    |
|                   |                   | Invoice Upload *                                                                                                    |
| Don't             | forgetto          | [ <b>道煙檔案</b> ] 未選擇任何備案                                                                                                    |
| ad the            | e invoice!        | Please resize the image to a width no greater than 1600px (.jpg, .gif, .png)                                                                                                    |
|                   |                   | The invoice should include the model name, invoice date, and invoice number.                                                                                                    |
|                   |                   | Captcha *                                                                                                    |
|                   |                   | 23 GReformat                                                                                                    |
|                   |                   | Captcha                                                                                                    |
|                   |                   |                                                                                                    |

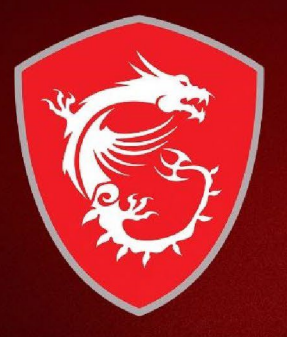

### Second step: Redeem eligible promotion

#### 

Reward Program SHOUT OUT Promotions

Product

My Products

Product Registration

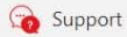

|                                      |                          | BACK Constant         |
|--------------------------------------|--------------------------|-----------------------|
| Christmas Giveaway – iPhone15<br>PRO | Live in Everyday Passion | Back to Modern        |
| 2023-12-01~2024-01-18                |                          | 2021-06-17~2021-07-18 |
| ⊙ Monitor                            | ⊙ Laptop                 | ⊘ Monitor             |
| Redeem >                             | Redeem >                 | Redeem >              |

#### Step 6 -2: Upload product S/N photo and click checkbox fill in the required information and click Next

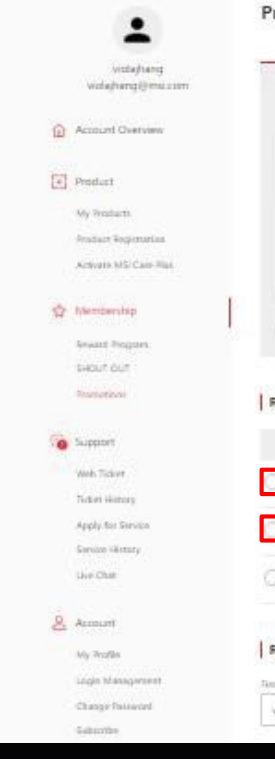

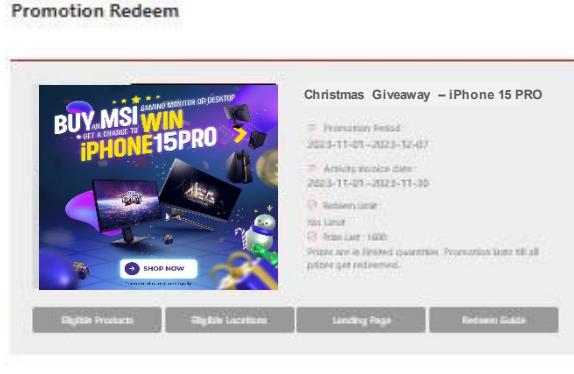

#### Redeem Products

|   | Purchase Date | Purchased Region / Location | Conspory  | Product Name / Serial Number | Upland  |
|---|---------------|-----------------------------|-----------|------------------------------|---------|
| 0 | 2023-11-22    | Linited Street              |           | 627CQ4 52<br>CRIT28070075    | liptest |
| 0 | 2023-11-07    | United States               | $\square$ | G274GRPW<br>CC2HQU2920701    | upling  |
| 0 | 2013-11-03    | United States               |           | G274QRPW<br>CCHARDONNED      | Uplated |

#### Recipient / Contact Information

| keet Nation * |  |  |
|---------------|--|--|
| videhang -    |  |  |

#### Step 7-1: Check the information you filled, and click "Redeem"

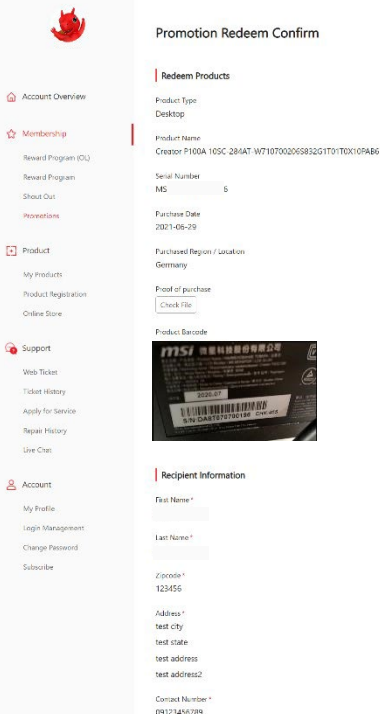

Note

Captcha

14+5 CReformat

Redeem

#### **Example of Uploaded Documents**

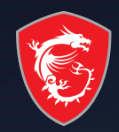

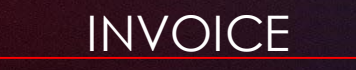

| a                 | mazon.fr                                                                                                    |                                                     |                                                                      |                                            | FAC                                                                                     | CTUR                                                                          |
|-------------------|----------------------------------------------------------------------------------------------------|-----------------------------------------------------|----------------------------------------------------------------------|--------------------------------------------|-----------------------------------------------------------------------------------------|-------------------------------------------------------------------------------|
| Adr               | esse de facturation:                                                                                                    |                                                     | Ama                                                                  | azon EU S.à r<br>67 Boule                  | .I., Succursa<br>avard du Ger<br>(<br>TVA: FR1                                          | le Français<br>heral Lecler<br>Clichy 9211<br>Franc<br>1248777332             |
|                   | NUMBER OF THE OWNER OF THE OWNER OF THE OWNER                                                                                                    |                                                     |                                                                      |                                            |                                                                                         |                                                                               |
| Adr               | néro de commande: 403-805355-2994                                                                                                    | 5100 Numéro<br>Date de                              | de fac                                                               | cture: EUVINS                              | 61-OFS-FR-4<br>a provision:                                                             | 5648713557                                                                    |
| Adr<br>Nur<br>Dat | néro de commande: 403-805355-2994<br>e de la commande: 1710/2019<br>Description de l'article                                                                   | 5100 Numéro<br>Date de<br>Prix<br>Unita             | e de fac<br>la laca<br>aire<br>TVA)                                  | ture: EUVINS<br>are/Date de l<br>Taux TVA% | 1-OFS-FR-4<br>a provision.<br>Prix<br>Unitaire<br>(inclus TVA)                          | 5648713557<br>1710/2019<br>Prix Total<br>(inclus TVA                          |
| Adr<br>Nur<br>Dat | néro de commande: 403-805355-2994<br>re la commande: 1710/2019<br>Description de l'article<br>MSI Trident 3 Arctic<br>BRD-02025                                | 5100 Numéro<br>Date de<br>Unita<br>(1013<br>874     | ode fac<br>na naci<br>na naci<br>na naci<br>na naci<br>TVA)<br>.17 € | Taux TVA%                                  | 1-OFS-FR-4<br>a provision.<br>Prix<br>Unitaire<br>(inclus TVA)<br>1049,00 €             | 564871355<br>1710/2019<br>Prix Total<br>(inclus TVA<br>1049,00 €              |
| Adr<br>Nur<br>Dat | néro de commande: 403-805355-2994<br>re ra commande: 1710/2019<br>Description de l'article<br>MSI Trident 3 Arctic<br>8KD-002US<br>MSI 27° LED - Optix MAG27CQ | 5100 Numérc<br>Date de<br>Prix<br>Units<br>87<br>87 | odefac<br>nanaci<br>nare<br>TVA)<br>.17€<br>.75€                     | Taux TVA%                                  | 1-OFS-FR-4<br>a provision.<br>Prix<br>Unitaire<br>(inclus TVA)<br>1049,00 €<br>420,90 € | 5648713557<br>1110/2019<br>Prix Total<br>(inclus TVA<br>1049,00 €<br>420,90 € |

\*Please make sure you have uploaded 2 items:

- 1. Invoice/Purchase Proof: 1. Channel Name 2. Purchase Date 3. Purchase Model Name
- 2. S/N number on the product not on the package (show like upper example)

## Step 5-1 : Click on the Product to Learn How to Identify the S/N number and CHK number

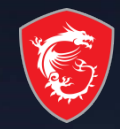

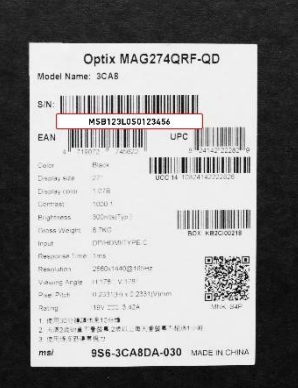

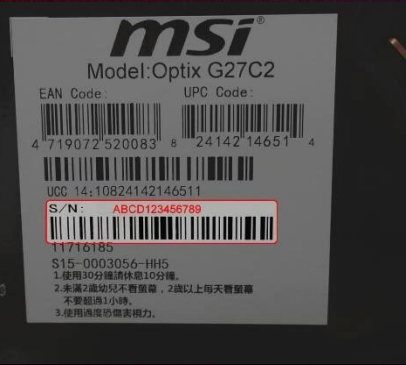

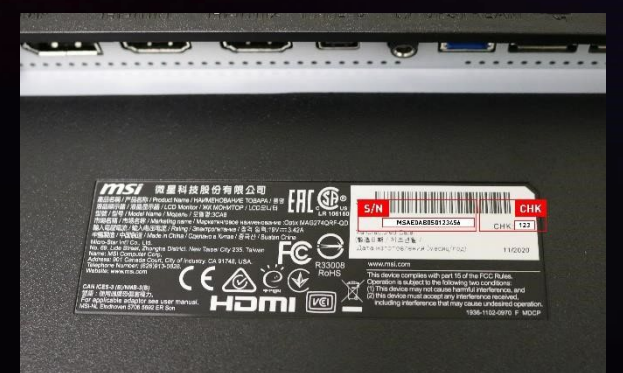

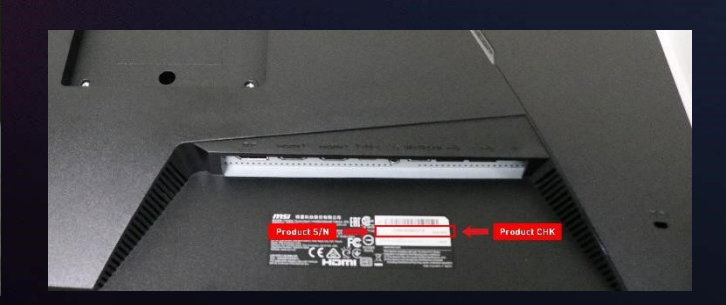

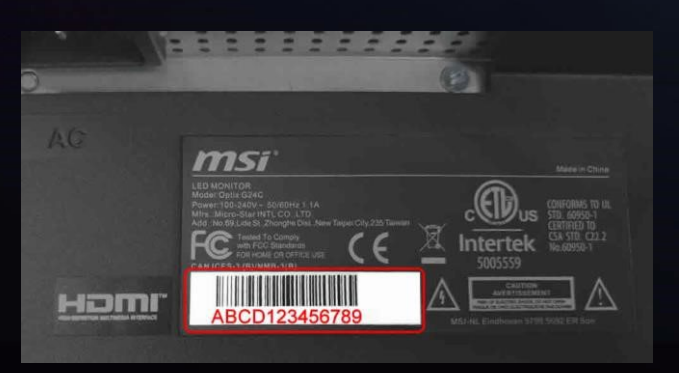

#### Step 7-2: Wait for the feedback from MSI Customer Service

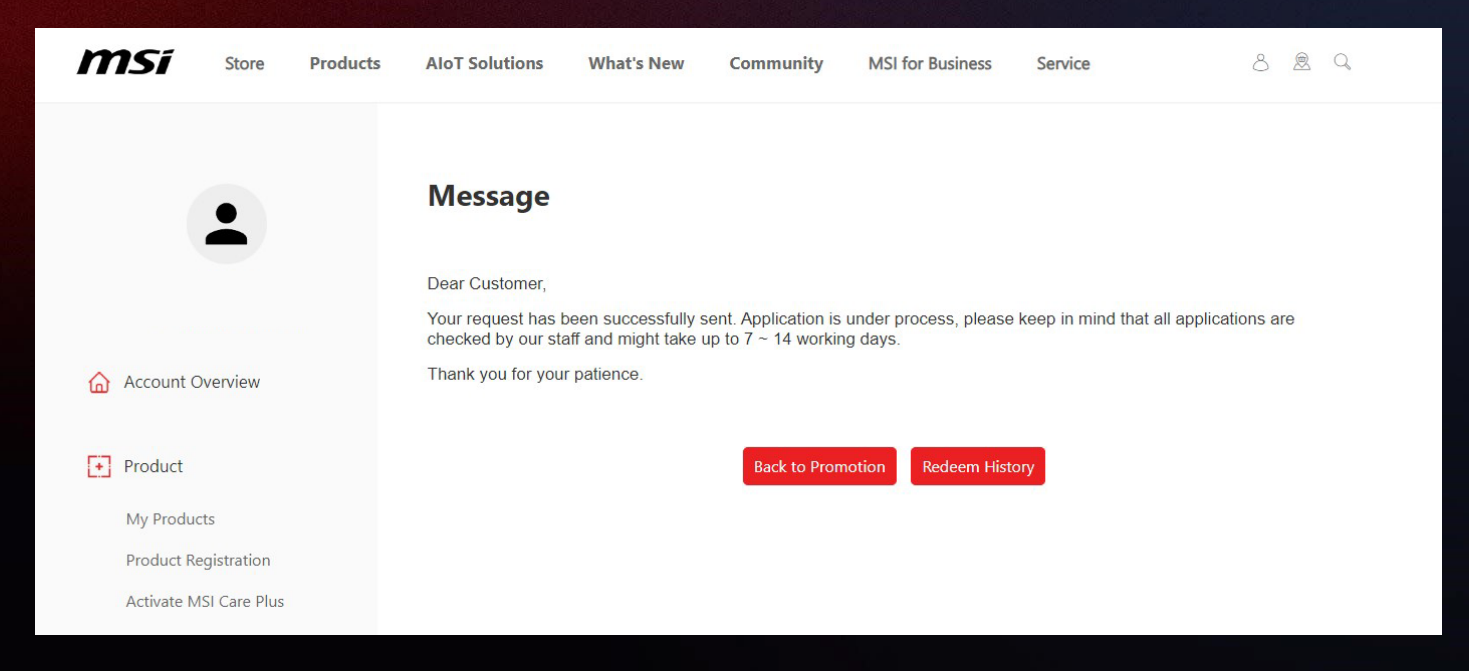

\*Keep in mind that all applications might take up to 7 - 14 working days to be verified.

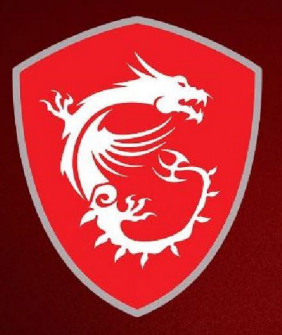

# Check your redemption status

### Step 8: Select "Promotions" to check the review status

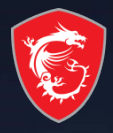

Promotions All Promotions **Redeem History** Product Name / Serial Number **Redeem Date** Promotion Status Account Overview Name G274QRFW Double your (+) Product Redeem qualification under reviewing vision, Amply 2023-10-12 G27CQ4 E2 your joy My Products **Product Registration** Activate MSI Care Plus 53 Membership **Reward Program** SHOUT OUT Promotions

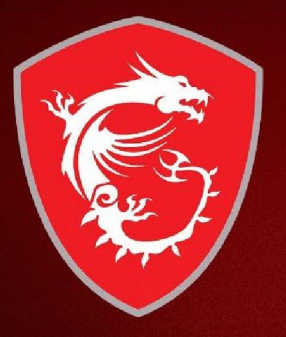

# How to re-upload requested documents?

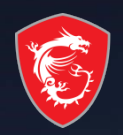

#### Failure redemption step 1: If receive the notifications in your mailbox

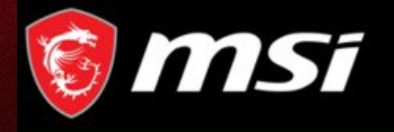

Dear Customer,

Thanks for your application,

Sorry to inform you that your redemption have some missing purchase proof.

Please go to product page and re-upload your purchase proof and promotion page re-redeem again. Thank you.

https://account.msi.com/login?ref=service

Reason : Please provide the invoice with your product name on it, thanks.

Click the link

Reasons for fail redemption

Sincerely,

MSI customer service

#### Fail redemption step 2: Then go to My Product: click relative promotion

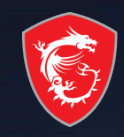

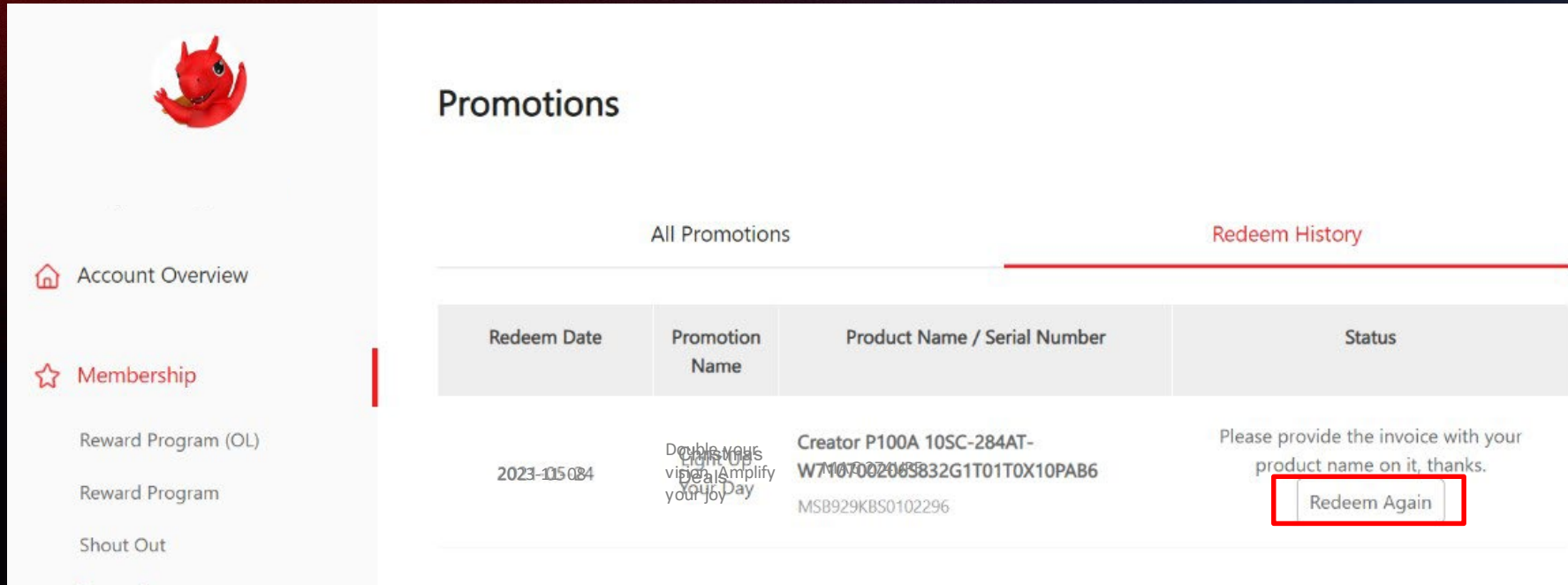

Promotions

#### Fail redemption step 3: Fill in the required information and click "Redeem"

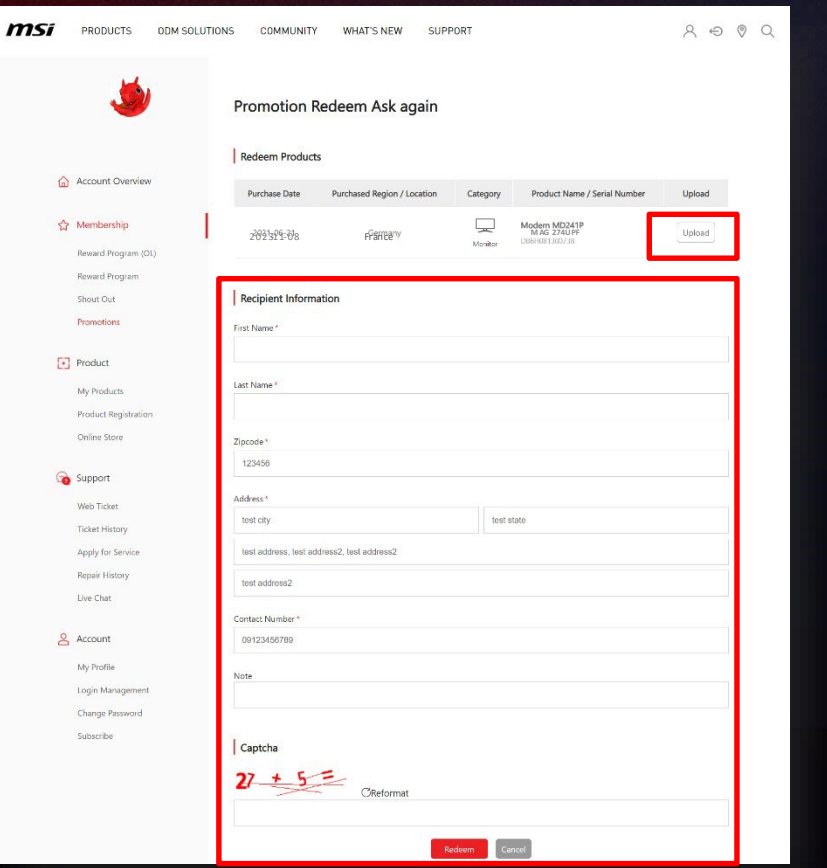

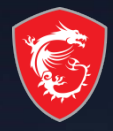

#### **Redeem Complete**

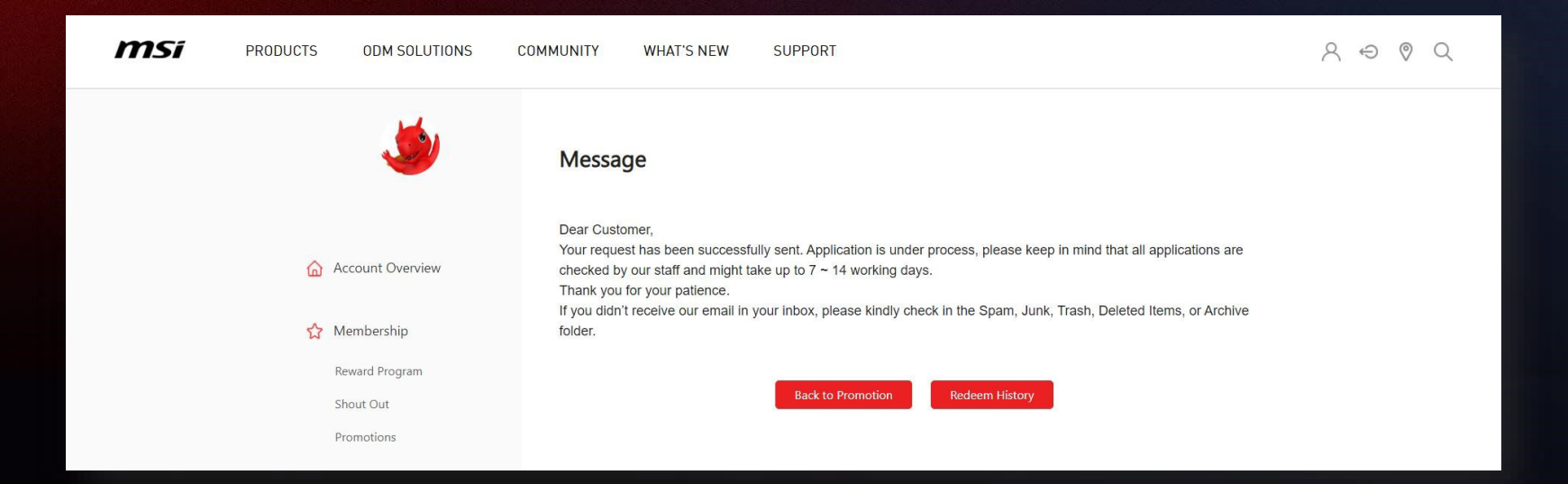

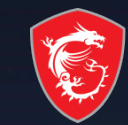

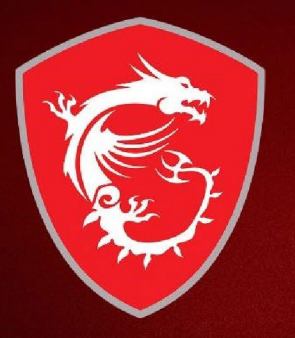

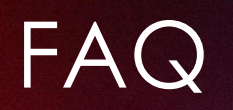

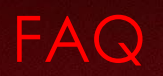

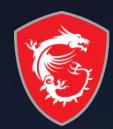

Why there is no any relative promotion in my member center account?

- 1. Check if your product is eligible model
- 2. Check if your invoice is in eligible period
- 3. Make sure the region you live is in the eligible region for the promotion
- 4. Make sure youpurchased the eligible product from MSI partners in your domiciled region

What should I do if I received an email inform me that my claim was incomplete?

Please make sure that you had provide:

1. Invoice/purchase proof which include purchase date, purchase store, and purchase model

How long does it takes to process the application and when will I receive my gift?

All applications might takeup: Physical Prize- 8 -12 weeks to delivered after your redemption got approved

Why am I not receive any email after my participation?

If you have not received an email, please check your spam folder and deactivate your email filter.

\*Any more question feel free to ask in https://account.msi.com/

### MADE FOR **GAMERS** & **CREATORS**

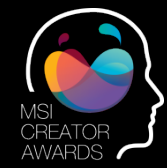

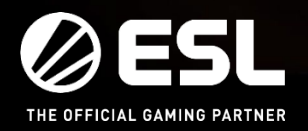

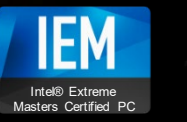

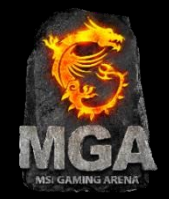